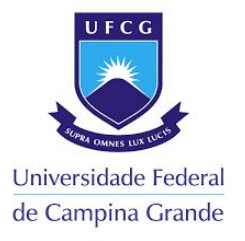

#### Normas para Elaboração de Relatório Parcial de Iniciação Científica para Projetos cadastrados no SIGAA

Os alunos pertencentes aos diferentes programas de Iniciação Científica da UFCG, cujo envio das propostas, foram enviados via sistema SIGAA. Deverão enviar o Relatório Parcial até o dia **11 de abril de 2025**, conforme retificação do calendário divulgado pela Pró-Reitoria de Pós Graduação e Pesquisa - PRPG.

# A seguir segue o passo a passo para que os "DISCENTES" possam enviar o relatório Parcial no SIGAA:

1º Passo: Acessar a homepage do SIGAA:

#### https://sigaa.ufcg.edu.br/sigaa/verTelaLogin.do

Inserir seus dados pessoais de Login e Senha;

| O sistema diferencia letras maiúso               | ATENÇÃO!<br>culas de minúsculas APENAS na senha, portanto ela deve s<br>no cadastro.                                                                                                    | er digitada da mesma maneira que |
|--------------------------------------------------|----------------------------------------------------------------------------------------------------|----------------------------------|
| SIGAA<br>(Acadêmico)                             | SIPAC<br>(Administrativo)                                                                                                    | SIGRH<br>(Recursos Humanos)      |
| SIGEleição<br>(Controle de Processos Eleitorais) | SIGAdmin<br>(Administração e Comunicação)                                                                                                    |                                  |
| Perdeu o                                         | e-mail de confirmação de cadastro? Clique aqui para rec<br>Esqueceu o login? Clique aqui para recuperá-lo.<br>Esqueceu a senha? Clique aqui para recuperá-la.                                                     | uperá-lo.                        |
| Perdeu o                                         | e-mail de confirmação de cadastro? Clique aqui para rec<br>Esqueceu o login? Clique aqui para recuperá-lo.<br>Esqueceu a senha? Clique aqui para recuperá-la.<br>Itrar no Sistema<br>Usuário:<br>Senha:<br>Entrar | uperá-lo.                        |

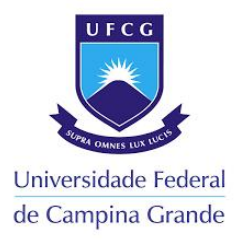

2º Passo: Após acessar o Ambiente do Aluno, deve-se ir no menu pesquisa e clicar em "Relatório de Iniciação Científica" para posteriormente clicar em "Relatórios Parciais" e posterior "Enviar";

|                                                                                     | IGAA - Sistema Integrado de Ges                                                                                                    | tao de Atividades Aca                                                                               | demicas                                                               | AT                  | A Ajuua:   Temp        | o de Sessao: 00:25 SA |
|-------------------------------------------------------------------------------------|----------------------------------------------------------------------------------------------------|----------------------------------------------------------------------------------------------------|-----------------------------------------------------------------------|---------------------|------------------------|-----------------------|
|                                                                                     |                                                                                                    |                                                                                                    | Semestre atual: 2024.2                                                | Módulos             | 🔮 Caixa Postal         | >> Abrir Chamado      |
|                                                                                     |                                                                                                    | _                                                                                                   |                                                                       | 📲 Menu Discente     | Alterar senha          |                       |
| Ensino                                                                              | 🌛 Pesquisa 🦻 Extensão 谋 Monitoria                                                                                                    | 🍂 Ações Associadas                                                                                  | 📑 Biblioteca 🛛 🚨 Bolsa                                                | as 🚺 Estágio 🍃 Rela | ações Internacionais 🤹 | Outros                |
|                                                                                     | Projeto de Pesquisa                                                                                                    |                                                                                                    |                                                                       |                     | Mens                   | agens                 |
| ão há i                                                                             | Plano de Trabalho                                                                                                    |                                                                                                    |                                                                       |                     |                        |                       |
|                                                                                     | Relatórios de Iniciação Científica 🔸                                                                                                    | Relatórios Parciais                                                                                 | Enviar                                                                |                     | Atualizar Foto e       | Perfil                |
|                                                                                     | Certificados e Declarações                                                                                                    | Relatórios Finais                                                                                   | Consultar                                                             |                     | Meus Dados Pe          | ssoais                |
|                                                                                     | Congresso de Iniciação Científica 🔸                                                                                                    |                                                                                                    |                                                                       |                     |                        |                       |
| Turning ou                                                                          | - Crureter                                                                                                    |                                                                                                    |                                                                       |                     |                        |                       |
| timas Atua                                                                          | alizações                                                                                                    |                                                                                                    |                                                                       | << Parar >>         |                        |                       |
|                                                                                     | Nenhuma atualização enco                                                                                                    | ntrada nas suas turmas.                                                                             |                                                                       |                     |                        |                       |
|                                                                                     |                                                                                                    |                                                                                                    |                                                                       |                     | Acesso Externo         |                       |
|                                                                                     |                                                                                                    |                                                                                                    |                                                                       |                     | CAPES                  | Comunidade Virtual    |
|                                                                                     | Componente Curricular                                                                                                    | Local                                                                                               |                                                                       | Horário             |                        |                       |
| 024.2                                                                               | •                                                                                                    |                                                                                                    |                                                                       |                     | Regulamento dos Cu     | irsos de Graduaçao    |
|                                                                                     |                                                                                                    |                                                                                                    |                                                                       |                     | Calendário Acadêm      | nico de Graduação     |
|                                                                                     |                                                                                                    |                                                                                                    |                                                                       |                     | Dados Inst             | itucionais            |
|                                                                                     |                                                                                                    |                                                                                                    |                                                                       |                     | Dudos Inst             |                       |
|                                                                                     |                                                                                                    |                                                                                                    |                                                                       |                     |                        |                       |
|                                                                                     |                                                                                                    |                                                                                                    |                                                                       |                     |                        |                       |
|                                                                                     |                                                                                                    |                                                                                                    |                                                                       |                     |                        |                       |
|                                                                                     |                                                                                                    |                                                                                                    |                                                                       |                     |                        |                       |
|                                                                                     |                                                                                                    |                                                                                                    | Vert                                                                  | urmas anteriores    |                        |                       |
|                                                                                     |                                                                                                    |                                                                                                    | Ver t                                                                 | urmas anteriores    |                        |                       |
| Comunida                                                                            | ides Virtuais que participa atualment                                                                                                    | E                                                                                                   | Ver t                                                                 | urmas anteriores    |                        |                       |
| Comunida                                                                            | ndes Virtuais que participa atualment<br>Não participa de n                                                                                                    | e<br>enhuma comunidade vi                                                                           | Ver t                                                                 | urmas anteriores    |                        |                       |
| Comunida                                                                            | ides Virtuais que participa atualment<br>Não participa de n                                                                                                    | e<br>enhuma comunidade vi                                                                           | Ver t<br>irtual.                                                      | urmas anteriores    |                        |                       |
| Comunida<br>Minhas at                                                               | ides Virtuais que participa atualment<br>Não participa de n<br>rividades                                                                                                    | e<br>enhuma comunidade vi                                                                           | Ver t<br>rtual.                                                       | urmas anteriores    |                        |                       |
| Comunida<br>Minhas at<br>Data                                                       | ides Virtuais que participa atualment<br>Não participa de n<br>rividades<br>Atividade                                                                                                    | E<br>enhuma comunidade vi                                                                           | Ver t<br>irtual.                                                      | urmas anteriores    |                        |                       |
| Comunida<br>Minhas at<br>Data<br>024.2                                              | ides Virtuais que participa atualment<br>Não participa de n<br>tividades<br>Atividade                                                                                                    | e<br>enhuma comunidade vi                                                                           | Ver t<br>rtual.                                                       | urmas anteriores    |                        |                       |
| Comunida<br>Minhas at<br>Data<br>1024.2                                             | ndes Virtuais que participa atualment<br>Não participa de n<br>rividades<br>Atividade                                                                                                    | e<br>enhuma comunidade vi                                                                           | Ver t<br>rtual.                                                       | urmas anteriores    |                        |                       |
| Comunida<br>Minhas at<br>Data<br>1024.2                                             | ides Virtuais que participa atualment<br>Não participa de n<br>rividades<br>Atividade                                                                                                    | E<br>enhuma comunidade vi                                                                           | Ver t<br>rtual.                                                       | urmas anteriores    |                        |                       |
| Comunida<br>Minhas at<br>Data<br>1024.2<br>Fórum de                                 | ndes Virtuais que participa atualment<br>Não participa de n<br>rividades<br>Atividade<br>Cursos                                                                                                    | E<br>enhuma comunidade vi                                                                           | Ver t                                                                 | urmas anteriores    |                        |                       |
| Comunida<br>Minhas at<br>Data<br>1024.2<br>Fórum de                                 | IDES VIRTUAIS QUE PARTICIPA ATUALMENT<br>Não participa de n<br>ITVIDADES<br>Atividade<br>Cursos                                                                                                    | E<br>enhuma comunidade vi                                                                           | Ver t                                                                 | urmas anteriores    |                        |                       |
| Comunida<br>Minhas at<br>Data<br>1024.2<br>Fórum de<br>Caro disi<br>curso e a       | IDES VIRTUAIS QUE PARTICIPA ATUALMENT<br>Não participa de n<br>ITVIDADES<br>Atividade<br>Cursos<br>cente, este fórum é destinado para discu<br>a coordenação possuem acesso a ele.                                                     | e<br>enhuma comunidade vi<br>ssões relacionadas ao s                                                | Ver t<br>rtual.                                                       | urmas anteriores    |                        |                       |
| Comunida<br>Minhas at<br>Data<br>024.2<br>Fórum de<br>Caro disc<br>curso e a        | IDES VIRTUAIS QUE PARTICIPA ATUALMENT<br>Não participa de n<br>ITVIDADES<br>Atividade<br>Cursos<br>cente, este fórum é destinado para discu<br>a coordenação possuem acesso a ele.                                                     | E<br>enhuma comunidade vi<br>ssões relacionadas ao s<br>n Visualizar todos d                        | Ver t<br>rtual.<br>eu curso. Todos os disc<br>os tópicos para este l  | urmas anteriores    |                        |                       |
| Comunida<br>Minhas ati<br>Data<br>2024.2<br>Fórum de<br>Caro diss<br>curso e a<br>C | IDES VIRTUAIS QUE PARTICIPA ATUALMENT<br>Não participa de n<br>ITVIDADES<br>Atividade<br>CURSOS<br>cente, este fórum é destinado para discu<br>a coordenação possuem acesso a ele.<br>Cadastrar novo tópico para este fórur<br>Nenhum  | E<br>enhuma comunidade vi<br>ssões relacionadas ao s<br>n Visualizar todos (<br>item foi encontrado | Ver t<br>rtual.<br>eu curso. Todos os disc<br>ps tópicos para este l  | urmas anteriores    |                        |                       |
| Comunida<br>Minhas at<br>Data<br>024.2<br>Fórum de<br>Curso e a<br>C                | ADES VIRTUAIS QUE PARTICIPA ATUALMENT<br>Não participa de n<br>ITIVIDADES<br>Atividade<br>Cursos<br>cente, este fórum é destinado para discu<br>a coordenação possuem acesso a ele.<br>cadastrar novo tópico para este fórur<br>Nenhum | e<br>enhuma comunidade vi<br>ssões relacionadas ao s<br>n Visualizar todos o<br>item foi encontrado | Ver t<br>irtual.<br>eu curso. Todos os disc<br>os tópicos para este l | urmas anteriores    |                        |                       |

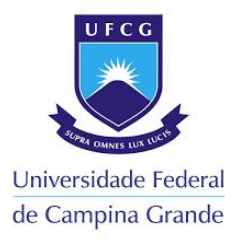

**3º Passo:** Na próxima página o discente deverá verificar o projeto em qual está vinculado e clicar na seta verde para enviar Relatório Parcial no canto direito da tabela;

|                                  | <ul> <li>Sistema Integrado de Gestão de Atividad</li> </ul> | es Acadêmicas                                                                         | A+                         | A-   Ajuda?   Ten       | npo de Sessão: 00:25 SA |
|----------------------------------|-------------------------------------------------------------|---------------------------------------------------------------------------------------|----------------------------|-------------------------|-------------------------|
|                                  |                                                             | Semestre atual: 2024.2                                                                | 🮯 Módulos                  | 🍏 Caixa Postal          | 🍗 Abrir Chamado         |
|                                  |                                                             |                                                                                       | 📲 Menu Discente            | 🔗 Alterar senha         |                         |
| PORTAL DO DIS                    | scente > Envio de Relatório Parcial                         | DE INICIAÇÃO À PESQUIS                                                                | A                          |                         |                         |
| Bem-vindo ao er                  | nvio de relatórios parciais.                                |                                                                                       |                            |                         |                         |
| Abaixo estão lista<br>escolhido. | dos os seus planos de trabalho em andamento. Cl             | ique na seta para acessar o forn                                                      | nulário de envio do rel    | atório parcial para o p | olano de trabalho       |
|                                  |                                                             | 🕲: Enviar Relatório Parcia                                                            |                            |                         |                         |
|                                  |                                                             |                                                                                       |                            |                         |                         |
|                                  |                                                             | Meus Planos de Trabalho                                                               |                            |                         |                         |
| Título                           | i<br>Orientador                                             | Meus Planos de Trabalho<br>Cota                                                       | Modalidade                 | Relat                   | ório submetido?         |
| Título                           | l<br>Orientador                                             | Meus Planos de Trabalho<br>Cota                                                       | Modalidade                 | Relat                   | ório submetido?<br>Não  |
| Título                           | Orientador<br>1 pla                                         | MEUS PLANOS DE TRABALHO<br>Cota<br>ino(s) de trabalho encontrad                       | Modalidade<br>PIBIC/CNPq ( | Relat<br>IC)            | ório submetido?<br>Não  |
| Título                           | Orientador<br>1 pla                                         | MEUS PLANOS DE TRABALHO<br>Cota<br>nno(s) de trabalho encontrad<br>Portal do Discente | Modalidade<br>PIBIC/CNPq ( | Relat<br>IC)            | ório submetido?<br>Não  |

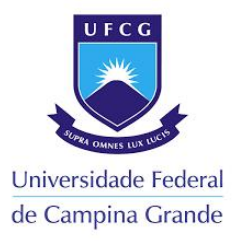

#### 4º Passo: Na página Relatório Parcial de bolsa preencha os campos do relatório:

|                            | ema Integrado de Gestã       | o de Atividades Acadei     | micas                 | A+                    | A-      | Ajuda? Te       | empo de Sessão: 00:25 51 |
|----------------------------|------------------------------|----------------------------|-----------------------|-----------------------|---------|-----------------|--------------------------|
|                            |                              | Se                         | mestre atual: 2024.2  | 🮯 Módulos             | 1       | Caixa Postal    | 🍗 Abrir Chamado          |
|                            |                              |                            |                       | 📲 Menu Discente       | 2       | Alterar senha   |                          |
| esquisa > Relatór          | IO PARCIAL DE BOLSA          |                            |                       |                       |         |                 |                          |
|                            |                              |                            |                       |                       |         |                 |                          |
| m-vindo ao Cadastro o      | de Relatório Parcial de I    | niciação à Pesquisa.       |                       |                       |         |                 |                          |
| ıal a diferença entre Aper | nas Gravar e Gravar e Env    | iar?                       |                       |                       |         |                 |                          |
| enas Gravar: Salva o q     | ue você digitou até o mom    | iento, mas não submete     | ao seu orientador. É  | apenas um rascunho.   | Sendo   | assim, você p   | ode terminar o seu       |
| atorio em am outro mon     | o prazo de envio, se o rela  | tório não for enviado de   | ntro do prazo informa | ado no calendário aca | dêmico  | você não pode   | erá mais enviar este     |
| atório.                    |                              |                            |                       |                       |         |                 |                          |
| avar e Enviar: Envia o I   | relatório para o seu orient: | ador emitir o parecer. De  | nois desta etana voc  | e não noderá mais edi | tar o t | avto lice esta  | onção somente quando     |
| u relatório estiver pronto | ,                            | idor emitir o parecei. Dej | pois desta etapa voci | e nao pouera mais eu  |         | exto, use esta  | opçao somente quando     |
|                            |                              |                            |                       |                       |         |                 |                          |
|                            |                              |                            |                       |                       |         |                 |                          |
| ) fechar aiuda             |                              |                            |                       |                       |         |                 |                          |
|                            |                              |                            |                       |                       |         |                 |                          |
|                            |                              | PREENCHA OS                | CAMPOS DO RELA        | ATÓRIO                |         |                 |                          |
| D                          | iscente:                     |                            |                       |                       |         |                 |                          |
| Orie                       | entador:                     |                            |                       |                       |         |                 |                          |
| Título do Plano de Tr      | rabalho:                     |                            |                       |                       |         |                 |                          |
|                            | Projeto:                     |                            |                       |                       |         |                 |                          |
| Atividades realizadas      | Comparação entre o plano     | o original e o executado   | Outras atividad       | Resultados prelimi    | nares   |                 |                          |
| Nes                        | ste item devem ser informa   | adas as participações nas  | reuniões da base, e   | m congressos, aprese  | ntacõe  | s de seminário: | s,                       |
|                            |                              |                            | etc. *                |                       |         |                 |                          |
|                            |                              |                            |                       |                       |         |                 |                          |
|                            |                              |                            |                       |                       |         |                 |                          |
|                            |                              |                            |                       |                       |         |                 |                          |
|                            |                              |                            |                       |                       |         |                 |                          |
|                            |                              |                            |                       |                       |         |                 |                          |
|                            |                              |                            |                       |                       |         |                 |                          |
|                            |                              |                            |                       |                       |         |                 |                          |
|                            |                              |                            |                       |                       |         |                 |                          |
|                            |                              | Apenas Gravar (Rascunt     | no) Gravar e Envia    | ar Cancelar           |         |                 |                          |
|                            |                              | Apenas Gravar (Rascunt     | no) Gravar e Envia    | ar Cancelar           |         |                 |                          |

#### Estrutura do Relatório Parcial

Informamos ser necessário o preenchimento dos seguintes campos, respeitando o **número máximo de 5.000 caracteres (<u>contando espaços e pontuações</u>) em cada, para que seja submetido o <b>RELATÓRIO PARCIAL do discente**:

**\_1. Atividades Realizadas** (Neste item devem ser informadas as participações nas reuniões da base, em congressos, apresentações de seminários, etc.);

**2.** Comparação entre o plano original e o executado (Neste item devem ser informadas as atividades desenvolvidas e se o plano de trabalho original foi executado ou passou por modificações);

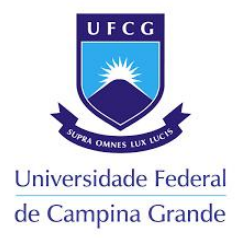

**3. Outras atividades** (Neste item devem ser informadas atividades complementares não relacionadas, especificamente, ao plano de trabalho);

**4. Resultados Preliminares** (Nesse item deve ser informado o resultado preliminar do Relatório de Bolsa parcial).

#### Observação:

O relatório não pode conter elementos gráficos como, por exemplo: figuras, tabelas, fotos, gráficos, entre outros.

#### 5º Passo: Preencher as informações e clicar em Apenas Gravar (rascunho)

|                                                                 | terna mitegrado de Ges                                                                 | tao de Atividades Acader                                                                   | nicas                                                               | A+                                                         | A- Ajuda? Tem                       | po de Sessão: 00:25 5 |
|-----------------------------------------------------------------|----------------------------------------------------------------------------------------|--------------------------------------------------------------------------------------------|---------------------------------------------------------------------|------------------------------------------------------------|-------------------------------------|-----------------------|
|                                                                 |                                                                                        | Se                                                                                         | mestre atual: 2024.2                                                | 🤪 Módulos                                                  | 🍏 Caixa Postal                      | 🍗 ≽ Abrir Chamad      |
|                                                                 |                                                                                        |                                                                                            |                                                                     | 嘴 Menu Discente                                            | 🔗 Alterar senha                     |                       |
| esquisa > Relatór                                               | TIO PARCIAL DE BOLS                                                                    | 5A                                                                                         |                                                                     |                                                            |                                     |                       |
| m-vindo ao Cadastro                                             | de Relatório Parcial de                                                                | e Iniciação à Pesquisa.                                                                    |                                                                     |                                                            |                                     |                       |
| ial a <mark>dif</mark> erença entre Ape                         | enas Gravar e Gravar e E                                                               | nviar?                                                                                     |                                                                     |                                                            |                                     |                       |
| enas Gravar: Salva o o<br>atório em um outro mor                | que você digitou até o mo<br>mento, podendo parar e o                                  | omento, mas não submete<br>continuar quantas vezes for                                     | ao seu orientador. É a<br>necessário,                               | apenas um rascunho.                                        | Sendo <mark>ass</mark> im, você pod | e terminar o seu      |
| is atenção com relação a<br>atório.                             | ao prazo de envio, se o re                                                             | elatório não for enviado der                                                               | tro do prazo informa                                                | do no calendário acad                                      | êmico você não poderá               | i mais enviar este    |
| <b>avar e Enviar:</b> Envia o                                   | relatório para o seu orie                                                              | ntador emitir o parecer. Der                                                               | oois desta etapa voce                                               | não poderá mais edit                                       | ar o texto. Use esta op             | cão somente guando    |
| u relatório estiver pronte                                      | p.                                                                                     |                                                                                            |                                                                     |                                                            |                                     |                       |
|                                                                 |                                                                                        |                                                                                            |                                                                     |                                                            |                                     |                       |
|                                                                 | Muito d                                                                                | uidado para não perder                                                                     | o prazo de envio qu                                                 | ue é até 31/03/202                                         | 5.                                  |                       |
| ) fechar ajuda                                                  |                                                                                        |                                                                                            |                                                                     |                                                            |                                     |                       |
|                                                                 |                                                                                        |                                                                                            |                                                                     |                                                            |                                     |                       |
|                                                                 |                                                                                        | PREENCHA OS                                                                                | CAMPOS DO RELA                                                      | TÓRIO                                                      |                                     |                       |
|                                                                 | Discente:                                                                              |                                                                                            |                                                                     |                                                            |                                     |                       |
|                                                                 | antadam                                                                                |                                                                                            |                                                                     |                                                            |                                     |                       |
| l<br>Ori<br>Título do Plano de T                                | entador:                                                                               |                                                                                            |                                                                     |                                                            |                                     |                       |
| E<br>Ori<br>Título do Plano de T                                | entador:<br>rabalho:<br>Proieto:                                                       |                                                                                            |                                                                     |                                                            |                                     |                       |
| Cri<br>Ori<br>Título do Plano de T<br>Atividades realizadas     | entador:<br>rabalho:<br>Projeto:<br>Comparação entre o pla                             | ano original e o executado                                                                 | Outras atividad                                                     | Resultados prelimir                                        | iares                               |                       |
| C<br>Ori<br>Título do Plano de T<br>Atividades realizadas       | entador:<br>rabalho:<br>Projeto:<br>Comparação entre o pla                             | no original e o executado                                                                  | Outras atividad                                                     | Resultados prelimir                                        | ares                                |                       |
| E<br>Ori<br>Título do Plano de T<br>Atividades realizadas<br>Ne | entador:<br>rabalho:<br>Projeto:<br>Comparação entre o pla<br>ste item devem ser infon | ano original e o executado<br>madas as participações nas                                   | Outras atividad<br>reuniões da base, en<br>etc. *                   | Resultados prelimin<br>n congressos, apresen               | ares<br>tações de seminários,       |                       |
| Título do Plano de T<br>Atividades realizadas<br>Ne             | entador:<br>rabalho:<br>Projeto:<br>Comparação entre o pla<br>ste item devem ser infon | ano original e o executado<br>madas as participações nas                                   | Outras atividad<br>reuniões da base, en<br>etc. *                   | Resultados prelimin<br>n congressos, apresen               | nares<br>atações de seminários,     |                       |
| Título do Plano de T<br>Atividades realizadas<br>Ne             | entador:<br>rabalho:<br>Projeto:<br>Comparação entre o pla<br>ste item devem ser infon | ano original e o executado<br>madas as participações nas                                   | Outras atividad<br>reuniões da base, en<br>etc. *                   | Resultados prelimit                                        | nares<br>latações de seminários,    |                       |
| Título do Plano de T<br>Atividades realizadas<br>Ne             | entador:<br>rabalho:<br>Projeto:<br>Comparação entre o pla<br>ste item devem ser infon | ano original e o executado<br>madas as participações nas                                   | Outras atividad<br>reuniões da base, en<br>etc. *                   | Resultados prelimit                                        | nares<br>Itações de seminários,     |                       |
| Título do Plano de T<br>Atividades realizadas<br>Ne             | entador:<br>rabalho:<br>Projeto:<br>Comparação entre o pla<br>ste item devem ser infon | ano original e o executado<br>madas as participações nas                                   | Outras atividad<br>reuniões da base, en<br>etc. *                   | Resultados prelimin                                        | nares<br>Itações de seminários,     |                       |
| Título do Plano de T<br>Atividades realizadas<br>Ne             | entador:<br>rabalho:<br>Projeto:<br>Comparação entre o pla<br>ste item devem ser infon | ano original e o executado<br>madas as participações nas                                   | Outras atividad<br>reuniões da base, en<br>etc. *                   | Resultados prelimin                                        | nares<br>atações de seminários,     |                       |
| Título do Plano de T<br>Atividades realizadas<br>Ne             | entador:<br>rabalho:<br>Projeto:<br>Comparação entre o pla<br>ste item devem ser infon | ano original e o executado<br>madas as participações nas                                   | Outras atividad<br>reuniões da base, en<br>etc. *                   | Resultados prelimin                                        | nares<br>atações de seminários,     |                       |
| Título do Plano de T<br>Atividades realizadas<br>Ne             | entador:<br>rabalho:<br>Projeto:<br>Comparação entre o pla<br>ste item devem ser infon | ano original e o executado<br>madas as participações nas                                   | Outras atividad<br>reuniões da base, en<br>etc. *                   | Resultados prelimin                                        | nares                               |                       |
| Título do Plano de T<br>Atividades realizadas<br>Ne             | entador:<br>rabalho:<br>Projeto:<br>Comparação entre o pla<br>ste item devem ser infon | ano original e o executado<br>madas as participações nas<br>Apenas Gravar (Rascunt         | Outras atividad<br>reuniões da base, en<br>etc. *                   | Resultados prelimit<br>n congressos, apresen<br>r Cancelar | nares                               |                       |
| Título do Plano de T<br>Atividades realizadas<br>Ne             | entador:<br>rabalho:<br>Projeto:<br>Comparação entre o pla<br>ste item devem ser infon | ano original e o executado<br>madas as participações nas<br>Apenas Gravar (Rascunt<br>Port | Outras atividad<br>reuniões da base, en<br>etc. *<br>Gravar e Envia | Resultados prelimit<br>n congressos, apresen<br>r Cancelar | nares<br>latações de seminários,    |                       |

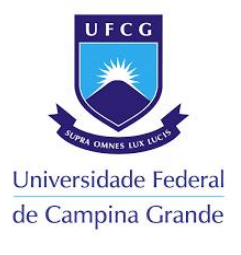

|                                                                                    | ido de Gestão de Atividades | Acqueinicas               | A+ A            | . njuuu.      | The state of the state of the s |
|------------------------------------------------------------------------------------|-----------------------------|---------------------------|-----------------|---------------|----------------------------------------------------------------------------------------------------|
| DRO ALVES DE O. NETO                                                               |                             | Semestre atual: 2024.2    | 😝 Módulos       | 🍏 Caixa Posta | al 🏷 Abrir Chamado                                                                                                    |
| FR - CENTRO DE SAUDE E TECNOLOGIA RUI                                              | RAL (11.05.08)              |                           | 📲 Menu Discente | 🔗 Alterar sen | ha                                                                                                    |
| i Relatório Parcial de Bolsa                                                       | gravado com sucessol        |                           |                 |               |                                                                                                    |
| V Aciatorio Farciar de Boisa                                                       | gravado com succaso.        |                           |                 |               | (x) fechar mensag                                                                                                    |
| Portal do Discente > Relató                                                        | RIO PARCIAL DE BOLSA        |                           |                 |               |                                                                                                    |
|                                                                                    |                             | Relatório Parcial         |                 |               |                                                                                                    |
| Discente                                                                           |                             |                           |                 |               |                                                                                                    |
| Projeto                                                                            |                             |                           |                 |               |                                                                                                    |
| Orientador                                                                         |                             |                           |                 |               |                                                                                                    |
| Data de Envio                                                                      |                             |                           |                 |               |                                                                                                    |
|                                                                                    |                             | Corpo do Relatório        |                 |               |                                                                                                    |
| ividades Realizadas                                                                |                             |                           |                 |               |                                                                                                    |
| Tridudes Realizadas                                                                |                             |                           |                 |               |                                                                                                    |
|                                                                                    |                             |                           |                 |               |                                                                                                    |
|                                                                                    |                             |                           |                 |               |                                                                                                    |
|                                                                                    |                             |                           |                 |               |                                                                                                    |
|                                                                                    |                             |                           |                 |               |                                                                                                    |
| omparação entre o plano original e o                                               | o executado                 |                           |                 |               |                                                                                                    |
| omparação entre o plano original e o                                               | o executado                 |                           |                 |               |                                                                                                    |
| omparação entre o plano original e o                                               | o executado                 |                           |                 |               |                                                                                                    |
| omparação entre o plano original e o                                               | o executado                 |                           |                 |               |                                                                                                    |
| imparação entre o plano original e o<br>utras atividades                           | o executado                 |                           |                 |               |                                                                                                    |
| imparação entre o plano original e o<br>Itras atividades                           | o executado                 |                           |                 |               |                                                                                                    |
| omparação entre o plano original e o<br>utras atividades<br>esultados Preliminares | o executado                 |                           |                 |               |                                                                                                    |
| emparação entre o plano original e o<br>utras atividades<br>esultados Preliminares | o executado                 |                           |                 |               |                                                                                                    |
| omparação entre o plano original e o<br>utras atividades<br>esultados Preliminares | o executado                 |                           |                 |               |                                                                                                    |
| imparação entre o plano original e o<br>itras atividades<br>isultados Preliminares | o executado                 |                           |                 |               |                                                                                                    |
| emparação entre o plano original e o<br>utras atividades<br>esultados Preliminares | o executado                 |                           |                 |               |                                                                                                    |
| omparação entre o plano original e o<br>utras atividades<br>esultados Preliminares | o executado                 | ✓ Voltar                  |                 |               |                                                                                                    |
| imparação entre o plano original e o<br>utras atividades<br>isultados Preliminares | o executado                 | Voltar                    |                 |               |                                                                                                    |
| imparação entre o plano original e o<br>utras atividades<br>isultados Preliminares | o executado                 | Voltar Portal do Discente |                 |               |                                                                                                    |

#### Observação:

Fique atento as informações gravadas, pois depois de enviadas não será possível fazer alterações.

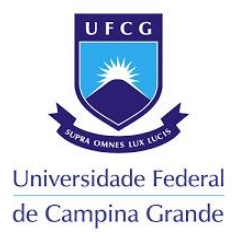

#### 6º Passo: Clicar em Gravar e Enviar o Relatório

|                                                                              | ema Integrad                                                                   | o de Gestão de Atividades Acadê                                                                                     | micas                                                                   | At                                                     | A- Ajuud: Tem                 | po de Sessao: 00:25 3 |
|------------------------------------------------------------------------------|--------------------------------------------------------------------------------|----------------------------------------------------------------------------------------------------|-------------------------------------------------------------------------|--------------------------------------------------------|-------------------------------|-----------------------|
|                                                                              |                                                                                |                                                                                                    |                                                                         | 🤪 Módulos                                              | 🍏 Caixa Postal                | 🍗 Abrir Chamado       |
|                                                                              |                                                                                |                                                                                                    |                                                                         | 😋 Menu Discente                                        | 👮 Alterar senha               |                       |
| SQUISA > RELATÓRI                                                            | IO PARCIAL                                                                     | de Bolsa                                                                                                    |                                                                         |                                                        |                               |                       |
| m-vindo ao Cadastro d                                                        | de Relatório F                                                                 | Parcial de Iniciação à Pesquisa.                                                                                    |                                                                         |                                                        |                               |                       |
| 1 - 16                                                                       |                                                                                |                                                                                                    |                                                                         |                                                        |                               |                       |
| ai a direrença entre Apen                                                    | nas Gravar e G                                                                 | ravar e Enviar?                                                                                                    |                                                                         |                                                        |                               |                       |
| enas Gravar: Salva o qu<br>atório em um outro mom                            | ue você digitou<br>nento, podendo                                              | u até o momento, mas não submete<br>o parar e continuar quantas vezes fo                                            | ao seu orientador. É a<br>r necessário.                                 | penas um rascunho. S                                   | Sendo assim, você pod         | le terminar o seu     |
| s atenção com relação ao<br>atório.                                          | o prazo de env                                                                 | io, se o relatório não for enviado de                                                                               | ntro do prazo informa                                                   | do no calendário acad                                  | êmico você não podera         | á mais enviar este    |
|                                                                              |                                                                                |                                                                                                    |                                                                         |                                                        |                               |                       |
| avar e Enviar: Envia o re<br>1 relatório estiver pronto.                     | relatório para c                                                               | ) seu <mark>orientador emitir o parecer. De</mark>                                                                  | pois desta etapa voce                                                   | não poderá mais edit                                   | ar o texto. Use esta op       | oção somente quando   |
|                                                                              |                                                                                |                                                                                                    | _                                                                       |                                                        |                               |                       |
|                                                                              |                                                                                | Muito cuidado para não perder                                                                                       | o prazo de envio qu                                                     | ue é até 31/03/202                                     | 5.                            |                       |
| fechar ajuda                                                                 |                                                                                |                                                                                                    |                                                                         |                                                        |                               |                       |
|                                                                              |                                                                                |                                                                                                    |                                                                         |                                                        |                               |                       |
|                                                                              |                                                                                | PREENCHA OS                                                                                                    | CAMPOS DO RELA                                                          | τόβιο                                                  |                               |                       |
| Dis                                                                          | iscente:                                                                       | PREENCHA OS                                                                                                    | CAMPOS DO RELA                                                          | TÓRIO                                                  |                               |                       |
| Die<br>Orier                                                                 | iscente:                                                                       | Preencha os                                                                                                    | CAMPOS DO RELA                                                          | TÓRIO                                                  |                               |                       |
| Dis<br>Orier<br>Título do Plano de Tra                                       | iscente:<br>entador:<br>rabalho:                                               | PREENCHA OS                                                                                                    | CAMPOS DO RELA                                                          | TÓRIO                                                  | -                             | -                     |
| Dis<br>Orier<br>Titulo do Plano de Tra<br>P                                  | iscente:<br>entador:<br>rabalho:<br>Projeto:                                   | PREENCHA OS                                                                                                    | CAMPOS DO RELA                                                          | TÓRIO                                                  |                               |                       |
| Dis<br>Orier<br>Título do Plano de Tra<br>P<br>Atividades realizadas         | iscente:<br>entador:<br>rabalho:<br>Projeto:<br>Comparação e                   | PREENCHA OS<br>entre o plano original e o executado                                                                 | CAMPOS DO RELA                                                          | ró R10<br>Resultados prelimin                          | ares                          |                       |
| Dis<br>Orier<br>Título do Plano de Tra<br>P<br>Atividades realizadas<br>Nest | iscente:<br>entador:<br>rabalho:<br>Projeto:<br>Comparação e<br>ste item devem | PREENCHA OS<br>entre o plano original e o executado<br>ser informadas as participações nas                          | CAMPOS DO RELA<br>Outras atividad<br>s reuniões da base, en             | rório<br>Resultados prelimin<br>o congressos, apresen  | ares<br>tações de seminários, |                       |
| Dis<br>Orier<br>Título do Plano de Tra<br>P<br>Atividades realizadas<br>Nest | iscente:<br>entador:<br>rabalho:<br>Projeto:<br>Comparação e<br>ste item devem | PREENCHA OS<br>entre o plano original e o executado<br>ser informadas as participações nas                          | CAMPOS DO RELA<br>Outras atividad<br>5 reuniões da base, en<br>etc. *   | rório<br>Resultados prelimin<br>n congressos, apresen  | ares<br>tações de seminários, |                       |
| Dis<br>Orier<br>Título do Plano de Tra<br>P<br>Atividades realizadas<br>Nest | iscente:<br>entador:<br>rabalho:<br>Projeto:<br>Comparação e<br>ste item devem | PREENCHA OS<br>entre o plano original e o executado<br>ser informadas as participações nas                          | CAMPOS DO RELA<br>Outras atividad<br>s reuniões da base, en<br>etc. *   | rório<br>Resultados prelimin<br>n congressos, apresen  | ares<br>tações de seminários, |                       |
| Di:<br>Orier<br>Título do Plano de Tra<br>P<br>Atividades realizadas<br>Nest | iscente:<br>entador:<br>rabalho:<br>Projeto:<br>Comparação e<br>ste item devem | PREENCHA OS<br>entre o plano original e o executado<br>ser informadas as participações nas                          | CAMPOS DO RELA<br>Outras atividad<br>s reuniões da base, en<br>etc. *   | rório<br>Resultados prelimin<br>n congressos, apresen  | ares<br>tações de seminários, |                       |
| Di:<br>Orier<br>Título do Plano de Tra<br>P<br>Atividades realizadas<br>Nest | iscente:<br>entador:<br>rabalho:<br>Projeto:<br>Comparação e<br>ste item devem | PREENCHA OS<br>entre o plano original e o executado<br>ser informadas as participações nas                          | CAMPOS DO RELA<br>Outras atividad<br>5 reuniões da base, en<br>etc. *   | rório                                                  | ares<br>tações de seminários, |                       |
| Di:<br>Orier<br>Título do Plano de Tra<br>P<br>Atividades realizadas<br>Nest | iscente:<br>entador:<br>rabalho:<br>Projeto:<br>Comparação e                   | PREENCHA OS<br>entre o plano original e o executado<br>ser informadas as participações nas                          | CAMPOS DO RELA<br>Outras atividad<br>5 reuniões da base, en<br>etc. *   | rório                                                  | ares<br>tações de seminários, |                       |
| Di:<br>Ories<br>Título do Plano de Tra<br>P<br>Atividades realizadas<br>Nest | iscente:<br>entador:<br>rabalho:<br>Projeto:<br>Comparação e<br>ste item devem | PREENCHA OS<br>entre o plano original e o executado<br>ser informadas as participações nas                          | CAMPOS DO RELA<br>Outras atividad<br>5 reuniões da base, en<br>etc. *   | rókio<br>Resultados prelimin<br>n congressos, apresen  | ares<br>tações de seminários, |                       |
| Di:<br>Orier<br>Título do Plano de Tra<br>P<br>Atividades realizadas<br>Nest | iscente:<br>entador:<br>rabalho:<br>Projeto:<br>Comparação e<br>ste item devem | PREENCHA OS<br>entre o plano original e o executado<br>ser informadas as participações nas                          | Outras atividad<br>outras atividad<br>reuniões da base, en<br>etc. *    | rókio<br>Resultados prelimin<br>n congressos, apresen  | ares<br>tações de seminários, |                       |
| Dis<br>Orier<br>Titulo do Plano de Tra<br>P<br>Atividades realizadas<br>Nest | iscente:<br>entador:<br>rabalho:<br>Projeto:<br>Comparação e<br>ete item devem | PREENCHA OS                                                                                                    | Outras atividad<br>oreuniões da base, en<br>etc. *                      | ró RIO<br>Resultados prelimin<br>n congressos, apresen | ares<br>tações de seminários, |                       |
| Dis<br>Orier<br>Titulo do Plano de Tre<br>P<br>Atividades realizadas<br>Nest | iscente:<br>entador:<br>rabalho:<br>Projeto:<br>Comparação e<br>ste item devem | PREENCHA OS<br>entre o plano original e o executado<br>ser informadas as participações nas<br>Apenas Gravar (Rascun | Outras atividad<br>Outras atividad<br>or reuniões da base, en<br>etc. * | ró RIO<br>Resultados prelimin<br>n congressos, apresen | ares<br>tações de seminários, |                       |

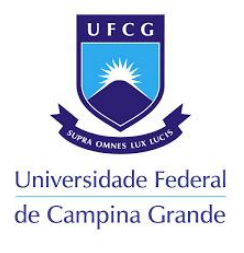

| IFCG - SIGAA - Sistema Integrado de Gestão de Ativid                                                                                                    | ades Acadêmicas                    | A+                 | A- Ajuda?          | Tempo de Sessão: 00:25 SAIR |
|----------------------------------------------------------------------------------------------------|------------------------------------|--------------------|--------------------|-----------------------------|
| EDRO ALVES DE O. NETO                                                                                                    | Semestre atual: 2024.2             | 🧿 Módulos          | 🝏 Caixa Posta      | l 🏷 Abrir Chamado           |
| TR - CENTRO DE SAUDE E TECNOLOGIA RURAL (11.05.08)                                                                                                    |                                    | 📲 Menu Discente    | 🔗 Alterar seni     | ha                          |
| Pelatório Parcial de Bolsa enviado com sucessol                                                                                                    |                                    |                    |                    |                             |
| The atomore and a construction of the second of the second |                                    |                    |                    | (x) fechar mensage          |
| Portal do Discente > Relatório Parcial de Bols                                                                                                    | 5A                                 |                    |                    |                             |
|                                                                                                    | Relatório Parcial                  |                    |                    |                             |
| Discente:                                                                                                    |                                    |                    |                    |                             |
| Projeto:                                                                                                    |                                    |                    |                    |                             |
| Orientador:                                                                                                    |                                    |                    |                    |                             |
| Data de Envio:                                                                                                    |                                    |                    |                    |                             |
|                                                                                                    | CORPO DO RELATÓRIO                 |                    |                    |                             |
| ividades Realizadas                                                                                                    |                                    |                    | _                  |                             |
|                                                                                                    |                                    |                    |                    |                             |
|                                                                                                    |                                    |                    |                    |                             |
|                                                                                                    |                                    |                    |                    |                             |
| omparação entre o plano original e o executado                                                                                                    |                                    |                    |                    |                             |
|                                                                                                    |                                    |                    |                    |                             |
| Proving the second second second second second second second second second second second second second second s                                                                                                    |                                    |                    |                    |                             |
| utras atividades                                                                                                    |                                    |                    |                    |                             |
|                                                                                                    |                                    |                    |                    |                             |
| asultadas Dusliminanas                                                                                                    |                                    |                    |                    |                             |
| esuitados Preniminares                                                                                                    |                                    |                    |                    |                             |
|                                                                                                    |                                    |                    |                    |                             |
|                                                                                                    |                                    |                    |                    |                             |
|                                                                                                    |                                    |                    |                    |                             |
|                                                                                                    | < Voltar                           |                    |                    |                             |
|                                                                                                    | Portal do Discente                 |                    |                    |                             |
| SIGAA   Servico da Tecnologia da Informação - (82) 210                                                                                                    | 1-1358   Convright @ 2006-2025 - U | - sigaa06-producae | sigaa06-producae - | v4 16 1-ufca 3              |

# A seguir segue o passo a passo para que os DOCENTES possam emitir o parecer do relatório Parcial no SIGAA:

7º Passo: Acessar a homepage do SIGAA:

https://sigaa.ufcg.edu.br/sigaa/verTelaLogin.do

Inserir seus dados pessoais de Login e Senha:

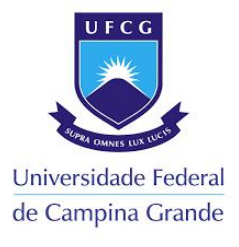

| O sistema diferencia letras maiúsc                                                              | ATENÇÃO!<br>ulas de minúsculas APENAS na senha, portanto ela deve s                                                                                                    | ser digitada da mesma maneira que                                                 |
|-------------------------------------------------------------------------------------------------|----------------------------------------------------------------------------------------------------|-----------------------------------------------------------------------------------|
|                                                                                                 | no cauastro.                                                                                                    |                                                                                   |
| SIGAA<br>(Acadêmico)                                                                            | SIPAC<br>(Administrativo)                                                                                                    | SIGRH<br>(Recursos Humanos)                                                       |
| SIGEleição<br>(Controle de Processos Eleitorais)                                                | SIGAdmin<br>(Administração e Comunicação)                                                                                                    |                                                                                   |
| En                                                                                              | e-mail de confirmação de cadastro? Clique aqui para rec<br>Esqueceu o login? Clique aqui para recuperá-lo.<br>Esqueceu a senha? Clique aqui para recuperá-la.<br>trar no Sistema<br>Usuário:                     | cuperá-lo.                                                                        |
| En                                                                                              | e-mail de confirmação de cadastro? Clique aqui para res<br>Esqueceu o login? Clique aqui para recuperá-lo.<br>Esqueceu a senha? Clique aqui para recuperá-la.<br>trar no Sistema<br>Usuário:<br>Senha:<br>Entrar | cuperá-lo.                                                                        |
| Professor ou Funcionário,<br>caso ainda não possua cadastro no SIGAA,                           | e-mail de confirmação de cadastro? Clique aqui para re:<br>Esqueceu o login? Clique aqui para recuperá-lo.<br>Esqueceu a senha? Clique aqui para recuperá-la.<br>trar no Sistema<br>Usuário:                     | Familiares,<br>caso ainda não possuam cadastro no SIGA4                           |
| Professor ou Funcionário,<br>caso ainda não possua cadastro no SIGAA,<br>clique no link abaixo. | e-mail de confirmação de cadastro? Clique aqui para re:<br>Esqueceu o login? Clique aqui para recuperá-lo.<br>Esqueceu a senha? Clique aqui para recuperá-la.<br>trar no Sistema<br>Usuário:                     | Familiares,<br>caso ainda não possuam cadastro no SIGA4<br>clique no link abaixo. |

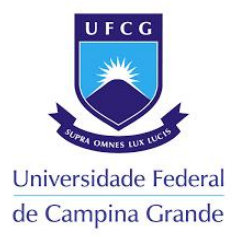

**8º Passo:** Após acessar o Ambiente do Docente, deve-se ir no menu pesquisa e clicar em **"Relatório de Iniciação Científica"** para posteriormente clicar em **"Relatórios Parciais"** e posterior **"Consultar/Emitir Parecer"**;

| JFCG - SI                                           | GAA - Sistema Integrado de G                                                                                                    | estão de Atividades A                                                       | cadêmio         | as                                |                  | A+ A-   Ajuda?   7                                                   | empo de Sessão: 00:24 SAIR                         |
|-----------------------------------------------------|----------------------------------------------------------------------------------------------------|-----------------------------------------------------------------------------|-----------------|-----------------------------------|------------------|----------------------------------------------------------------------|----------------------------------------------------|
| LAVIO CIPRIA                                        | NO DE A. DO CARMO                                                                                                    |                                                                             | Seme            | stre atual: 2024.2                | 🮯 Módulos        | 🝏 Caixa Postal                                                       | 🍗 Abrir Chamado                                    |
| STR - UNIDADE                                       | ACADEMICA ENGENHARIA FLORESTAL -                                                                                                    | PATOS (11.29.03)                                                            |                 |                                   | 📲 Menu Docer     | nte  🤗 Alterar senha                                                 |                                                    |
| 😭 Ensino 🥫                                          | ) Pesquisa 💙 Extensão  Ações I                                                                                                    | ntegradas 🜔 Convênio                                                        | s 🖪 Bi          | iblioteca 🗾 Produ                 | ção Intelectual  | 🐞 Ambientes Virtuais 🧯                                               | Outros                                             |
| Não há i                                            | Área Qualis/Capes<br>Grupos de Pesquisa<br>Solicitação de Apoio<br>Projetos de Pesquisa<br>Planos de Trabalho                              | ><br>+<br>+                                                                 |                 |                                   |                  | Minhas Me<br>Tre<br>Editar Dados do Site Pe                          | ensagens<br>ocar Foto                              |
|                                                     | Relatórios de Iniciação Científica                                                                                                    | Relatórios Parcia                                                           | ais 🕨           | Consultar/Emi                     | tir Parecer      |                                                                      | Docente                                            |
| MINHAS                                              | Relatórios Anuais de Projeto<br>Congresso de Iniciação Científica                                                                          | Relatórios Finais                                                           | •               |                                   |                  | Ver Agenda da                                                        | s Turmas                                           |
| Componer                                            | Declarações<br>Consultar Áreas de Conhecimento                                                                                             | • c                                                                         | h Total<br>CHD* | Horário                           | Alunos**         | Sua página (<br>http://www.ufcg                                      | essoal na UFCG:<br>j.edu.br/flavio.carmo           |
| GRADUAÇ<br>4102123 -                                | Acessar Portal do Consultor                                                                                                    | 1 (ABERTA)                                                                  |                 |                                   |                  |                                                                      |                                                    |
| 2024.2 Loc                                          | Notificar Invenção                                                                                                    |                                                                             | 60 / 60         | - 17/04/2025)                     | 8 / 25           | Periodicos CAPES                                                     | Inclusão e Acessibilidade                          |
| 4102178 -                                           | Infraestrutura de Pesquisa<br>A definir                                                                                                    | •                                                                           | 30 / 30         | 5M12 (18/11/2024                  | 0 / 25           | Ofícios Eletrônicos                                                  | Fórum Docente                                      |
| 4102100 - M                                         | ECANIZAÇÃO ELORESTAL - TOT (ABERT                                                                                                    | ra)                                                                         |                 | - 17/04/2025)                     |                  | Regulamento dos                                                      | Cursos de Graduação                                |
| 2024.2 Local:                                       | 3 - CA1 S6                                                                                                    |                                                                             | 30 / 30         | 3M34 (18/11/2024<br>- 17/04/2025) | 3 / 25           | Calendári                                                            | o Universitário                                    |
| * Total de Ch 1<br>** Total de alu<br>*** A turma p | Ve<br>otal da Disciplina / Sua carga horária dec<br>nos matriculados / Capacidade da turma<br>ossui horário flexível e o horário exibido é | r Agenda das Turmas   (<br>licada na turma ou subturr<br>é da semana atual. | Grade de<br>na  | Horários   Ver tur                | mas anteriores   |                                                                      |                                                    |
| COMUNIDAE                                           | DES VIRTUAIS                                                                                                    |                                                                             |                 |                                   |                  |                                                                      |                                                    |
|                                                     | Criar<br>Buscar                                                                                                    | Comunidade Virtual<br>Comunidades Virtuais                                  |                 |                                   |                  |                                                                      |                                                    |
| EDITAIS PU                                          | BLICADOS                                                                                                    |                                                                             |                 |                                   |                  |                                                                      |                                                    |
| Edital                                              |                                                                                                    | Período de Subr                                                             | nissões         |                                   |                  |                                                                      |                                                    |
|                                                     |                                                                                                    |                                                                             |                 | ver t                             | odos os editais  | Atualmente é professor<br>Engenharia Florestal da<br>Campina Grande. | da Unidade Acadêmica de<br>Universidade Federal de |
|                                                     |                                                                                                    |                                                                             | Portal          | do Docente                        |                  |                                                                      |                                                    |
|                                                     | SIGAA   Servico da Tecnologia da Infor                                                                                                    | mação - (83) 2101-1358                                                      | Copyria         | ht © 2006-2025 - UF               | RN - sigaa06-pro | ducao.sigaa06-produc <u>ao - v4</u>                                  | .16.1-ufcg.3                                       |

9º Passo: Na aba parecer de relatórios Parciais de Discentes clicar em visualizar relatório;

| VIO CIPRIANO DE A. DO CARMO   | Semestre atual: 2024.2           | 🮯 Módulos                  | 🍏 Caixa Postal   | 🏷 Abrir Chamado |    |
|-------------------------------|----------------------------------|----------------------------|------------------|-----------------|----|
| R - UNIDADE ACADEMICA ENGENHA | RIA FLORESTAL - PATOS (11.29.03) |                            | 📲 Menu Docente   | 🤗 Alterar senha |    |
| Portal do Docente > Par       | ECER DE RELATÓRIOS PARCIAI       | S DE DISCENTES             |                  |                 |    |
|                               | : Visual                         | lizar Relatório 🛛 🖉: Emiti | ir Parecer       |                 |    |
|                               | RELATORIOS PARCIAIS              | DOS PLANOS DE TRABA        | Data de Envio    | Parecer Emitid  | 07 |
| Discente                      | Projeto de Pe                    | esaulsa                    |                  |                 |    |
| Discente                      | Projeto de Pe                    | esquisa                    | 24/03/2025 11:32 | Não             |    |

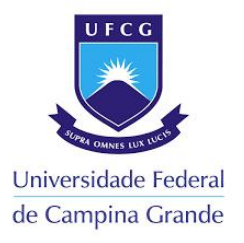

#### 10º Passo: Conferir as informações enviadas no relatório Parcial pelo Discente;

| FCG - SIGAA - Sistema Integrado de Gestão de At                   | vidades Acadêmicas          | A+             | A-   Ajuda?   Temp | oo de Sessão: 00:25 SA |
|-------------------------------------------------------------------|-----------------------------|----------------|--------------------|------------------------|
| AVIO CIPRIANO DE A. DO CARMO                                      | Semestre atual: 2024.2      | 🥮 Módulos      | 🍏 Caixa Postal     | 🍗 Abrir Chamado        |
| TR - UNIDADE ACADEMICA ENGENHARIA FLORESTAL - PATOS (11.2)        | .03)                        | 📲 Menu Docente | 🔗 Alterar senha    |                        |
| Portal do Docente > Relatório Parcial de Bo                       | DLSA                        |                |                    |                        |
|                                                                   | Relatório Parcial           |                |                    |                        |
| Discente:                                                         |                             |                |                    |                        |
| Projeto:                                                          |                             |                |                    |                        |
| Orientador:                                                       |                             |                |                    |                        |
| Data de Envio:                                                    |                             |                |                    |                        |
|                                                                   | CORPO DO RELATÓRIO          |                |                    |                        |
| mparação entre o plano original e o executado<br>itras atividades |                             |                |                    |                        |
|                                                                   |                             |                |                    |                        |
| esultados Preliminares                                            |                             |                |                    | ]                      |
| esultados Preliminares                                            |                             |                |                    |                        |
| esultados Preliminares                                            | 🕻 Voltar                    |                |                    |                        |
| esultados Preliminares                                            | Voltar<br>Portal do Docente |                |                    |                        |

11º Passo:Na aba parecer de relatórios Parciais de Discentes clicar em emitir parecer;

| AVIO CIPRIANO DE A. DO CARMO   |                                  | Semestre atual: 2024.2     | 🧿 Módulos       | 🍏 Caixa Postal  | 🍗 Abrir Chamado |
|--------------------------------|----------------------------------|----------------------------|-----------------|-----------------|-----------------|
| FR - UNIDADE ACADEMICA ENGENHA | RIA FLORESTAL - PATOS (11.29.03) |                            | Menu Docente    | 🔗 Alterar senha |                 |
| Portal do Docente > Par        | ECER DE RELATÓRIOS PARCIAI       | S DE DISCENTES             |                 |                 |                 |
|                                | 🗐: Visual                        | izar Relatório 🛛 📓 : Emiti | r Parecer       |                 |                 |
|                                | RELATÓRIOS PARCIAIS              | DOS PLANOS DE TRABAI       | HO EM ANDAMENT  | <b>)</b>        |                 |
| Discente                       | Projeto de Pe                    | squisa                     | Data de Envio   | Parecer Emiti   | do?             |
|                                |                                  | 2                          | 4/03/2025 11:32 | Não             |                 |
|                                |                                  |                            |                 |                 |                 |

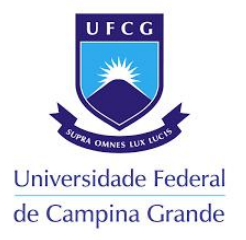

**12º Passo:** Atribuir pontuação e Comentário e justificativa da nota final na aba parecer de relatórios Parciais de Discentes para depois clicar em emitir parecer;

| ORTAL DO DO | DEMICA ENGENHAR                                             | IA FLORESTAL - PATOS (11.29.03)                                                                                                    | re atual: 2024.2                                            | Módulos                                                                                                    | Caixa Postal                                                                    | > Abrir Chamado |
|-------------|-------------------------------------------------------------|----------------------------------------------------------------------------------------------------|-------------------------------------------------------------|----------------------------------------------------------------------------------------------------|---------------------------------------------------------------------------------|-----------------|
| ORTAL DO DO |                                                             |                                                                                                    |                                                             | Carl Menu Docente                                                                                                    | 👷 Alterar senha                                                                 |                 |
|             | DCENTE > PARI                                               | ECER DE RELATÓRIOS PARCIAIS DE DISC                                                                                                    | ENTES                                                       |                                                                                                    |                                                                                 |                 |
|             |                                                             | Analise o relatório enviado                                                                                                    | E REALIZE A E                                               | MISSÃO DO PARE                                                                                                    | CER                                                                             |                 |
|             |                                                             | DADOS DO                                                                                                    | BOLSISTA                                                    |                                                                                                    |                                                                                 |                 |
|             |                                                             | Discente:                                                                                                    |                                                             |                                                                                                    |                                                                                 |                 |
|             | Cen                                                         | ntro/Curso:                                                                                                    |                                                             |                                                                                                    |                                                                                 |                 |
|             | Periodo Atua<br>Bolsa/M                                     | Indo Curso:<br>Iodalidade:                                                                                                    |                                                             |                                                                                                    |                                                                                 |                 |
|             | Perío                                                       | do da Cota:                                                                                                    |                                                             |                                                                                                    |                                                                                 |                 |
|             |                                                             | Dados do                                                                                                    | ORIENTADOR                                                  |                                                                                                    |                                                                                 |                 |
|             | <b>C</b>                                                    | Docente:                                                                                                    |                                                             |                                                                                                    |                                                                                 |                 |
| Bolsis      | sta de Produtivio                                           | dade CNPg:                                                                                                    |                                                             |                                                                                                    |                                                                                 |                 |
|             |                                                             | E-mail:                                                                                                    |                                                             |                                                                                                    |                                                                                 |                 |
|             |                                                             | Telefone:                                                                                                    |                                                             |                                                                                                    |                                                                                 |                 |
|             | Título                                                      | do Projeto:                                                                                                    |                                                             |                                                                                                    |                                                                                 |                 |
|             | Plano de                                                    | e Trabalho:                                                                                                    |                                                             |                                                                                                    |                                                                                 |                 |
| Denied      | Projeto F                                                   | Financiado:                                                                                                    |                                                             |                                                                                                    |                                                                                 |                 |
| Ferior      | io de Execução                                              |                                                                                                    | MPENHO DO DIS                                               | SCENTE                                                                                                    |                                                                                 |                 |
|             |                                                             |                                                                                                    |                                                             |                                                                                                    |                                                                                 |                 |
|             | PONTUAÇÃ                                                    | O (LEGENDA)                                                                                                    | 6 0) 050ULAD                                                | (6.4 - 0.0) 0.001                                                                                                    |                                                                                 |                 |
|             | (0.0 a 2.0) INSO                                            | FICIENTE (2.1 a 4.0) DEFICIENTE (4.1 a                                                                                                    | 6.0) REGULAR                                                | (6.1 a 8.0) BOM                                                                                                    | (8.1 a 10.0) EXCELENTE                                                          |                 |
|             | PONTUAÇÃO                                                   | COMPETÊNCIA                                                                                                    | PONTUAÇÃO                                                   | COMPETÊNCIA                                                                                                    |                                                                                 |                 |
|             |                                                             |                                                                                                    |                                                             | 1                                                                                                    |                                                                                 |                 |
|             | 0.0                                                         | Criatividade                                                                                                    | 0.0                                                         | Capacidade de aná                                                                                                    | lise                                                                            |                 |
|             | 0.0                                                         | Criatividade<br>Capacidade de assimilação de conhecimento                                                                                                    | 0.0                                                         | Capacidade de aná<br>Capacidade de exp                                                                                                    | lise<br>ressão verbal                                                           |                 |
|             | 0.0 0.0 0.0                                                 | Criatividade<br>Capacidade de assimilação de conhecimento<br>Capacidade de expressão escrita                                                                                                    | 0.0                                                         | Capacidade de aná<br>Capacidade de exp<br>Comportamento ét                                                                                        | lise<br>ressão verbal<br>ico                                                    |                 |
|             | 0.0 0.0 0.0 0.0                                             | Criatividade<br>Capacidade de assimilação de conhecimento<br>Capacidade de expressão escrita<br>Relacionamento com o professor orientador                                                                | 0.0<br>0.0<br>0.0<br>0.0                                    | Capacidade de aná<br>Capacidade de exp<br>Comportamento ét<br>Relacionamento co                                                                   | lise<br>ressão verbal<br>ico<br>m os discentes da equipe                        |                 |
|             | 0.0<br>0.0<br>0.0<br>0.0<br>0.0                             | Criatividade<br>Capacidade de assimilação de conhecimento<br>Capacidade de expressão escrita<br>Relacionamento com o professor orientador<br>Liderança                                                   | 0.0<br>0.0<br>0.0<br>0.0<br>0.0                             | Capacidade de aná<br>Capacidade de exp<br>Comportamento ét<br>Relacionamento co<br>Iniciativa                                                     | lise<br>ressão verbal<br>ico<br>m os discentes da equipe                        |                 |
|             | 0.0<br>0.0<br>0.0<br>0.0<br>0.0<br>0.0                      | Criatividade<br>Capacidade de assimilação de conhecimento<br>Capacidade de expressão escrita<br>Relacionamento com o professor orientador<br>Liderança<br>Organização                                    | 0.0<br>0.0<br>0.0<br>0.0<br>0.0<br>0.0<br>0.0               | Capacidade de aná<br>Capacidade de exp<br>Comportamento ét<br>Relacionamento co<br>Iniciativa<br>Interesse                                        | lise<br>ressão verbal<br>ico<br>m os discentes da equipe                        |                 |
|             | 0.0<br>0.0<br>0.0<br>0.0<br>0.0<br>0.0<br>0.0<br>0.0        | Criatividade<br>Capacidade de assimilação de conhecimento<br>Capacidade de expressão escrita<br>Relacionamento com o professor orientador<br>Liderança<br>Organização<br>Responsabilidade                | 0.0<br>0.0<br>0.0<br>0.0<br>0.0<br>0.0<br>0.0<br>0.0        | Capacidade de aná<br>Capacidade de exp<br>Comportamento ét<br>Relacionamento co<br>Iniciativa<br>Interesse<br>Predisposição a aco                 | lise<br>ressão verbal<br>ico<br>m os discentes da equipe<br>olher recomendações |                 |
|             | 0.0<br>0.0<br>0.0<br>0.0<br>0.0<br>0.0<br>0.0<br>0.0<br>0.0 | Criatividade<br>Capacidade de assimilação de conhecimento<br>Capacidade de expressão escrita<br>Relacionamento com o professor orientador<br>Liderança<br>Organização<br>Responsabilidade<br>Assiduidade | 0.0<br>0.0<br>0.0<br>0.0<br>0.0<br>0.0<br>0.0<br>0.0<br>0.0 | Capacidade de aná<br>Capacidade de exp<br>Comportamento ét<br>Relacionamento co<br>Iniciativa<br>Interesse<br>Predisposição a aco<br>Pontualidade | lise<br>ressão verbal<br>ico<br>m os discentes da equipe<br>olher recomendações |                 |

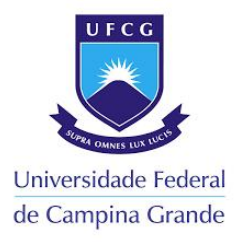

#### 13º Passo: Processo finalizado com sucesso:

| AVIO CIPRIANO DE A. DO CARMO    | Semestre                                                                                                    | atual: 2024.2 | 🤪 Módulos                                                        | 🕑 Caixa Postal            | >> Abrir Chamad |
|---------------------------------|----------------------------------------------------------------------------------------------------|---------------|------------------------------------------------------------------|---------------------------|-----------------|
| TR - UNIDADE ACADEMICA ENGENHAR | IA FLORESTAL - PATOS (11.29.03)                                                                                          |               | 📲 Menu Docente                                                   | 🔗 Alterar senha           |                 |
| Parecer de relatório p          | parcial emitido com sucesso!                                                                                             |               |                                                                  |                           |                 |
|                                 |                                                                                                    |               |                                                                  |                           | (x) fechar mens |
| 1254                            |                                                                                                    |               |                                                                  |                           |                 |
| PORTAL DO DOCENTE > PARI        | ECER DE RELATÓRIOS PARCIAIS DE DISCEN                                                                                    | ITES          |                                                                  |                           |                 |
| PORTAL DO DOCENTE > PARI        | ECER DE RELATÓRIOS PARCIAIS DE DISCEN                                                                                    | ITES          |                                                                  |                           |                 |
| PORTAL DO DOCENTE > PARI        | ECER DE RELATÓRIOS PARCIAIS DE DISCEN                                                                                    | NTES          |                                                                  |                           |                 |
| PORTAL DO DOCENTE > PARI        | ECER DE RELATÓRIOS PARCIAIS DE DISCEN                                                                                    | NTES          | r Parecer                                                        |                           |                 |
| PORTAL DO DOCENTE > PARI        | ECER DE RELATÓRIOS PARCIAIS DE DISCEN<br>: Visualizar Relatório<br>Relatórios Parciais dos Planos                        | NTES          | r Parecer<br>.ho em Andament                                     | ro                        |                 |
| PORTAL DO DOCENTE > PART        | ECER DE RELATÓRIOS PARCIAIS DE DISCEN<br>: Visualizar Relatório<br>Relatórios Parciais dos Planos<br>Projeto de Pesquisa | NTES          | r Parecer<br>.HO EM ÅNDAMENT<br>Data de Envio                    | ro<br>Parecer Emit        | ido?            |
| Discente                        | ECER DE RELATÓRIOS PARCIAIS DE DISCEN<br>: Visualizar Relatório<br>RELATÓRIOS PARCIAIS DOS PLANO:<br>Projeto de Pesquisa | NTES          | r Parecer<br>Ho EM ANDAMENT<br>Data de Envio<br>14/03/2025 11:32 | ro<br>Parecer Emit<br>Sim | ido?            |
| PORTAL DO DOCENTE > PARI        | ECER DE RELATÓRIOS PARCIAIS DE DISCEN                                                                                    | NTES          | r Parecer<br>HO EM ANDAMENT<br>Data de Envio<br>14/03/2025 11:32 | ro<br>Parecer Emit<br>Sim | ido?            |